Recover Username

Quick Reference Guide (QRG)

EmblemHealth

A DESCRIPTION OF

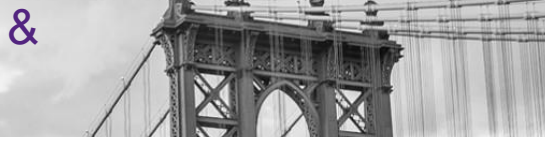

This Quick Reference Guide (QRG) will provide an overview of the process for recovering Username & Password:

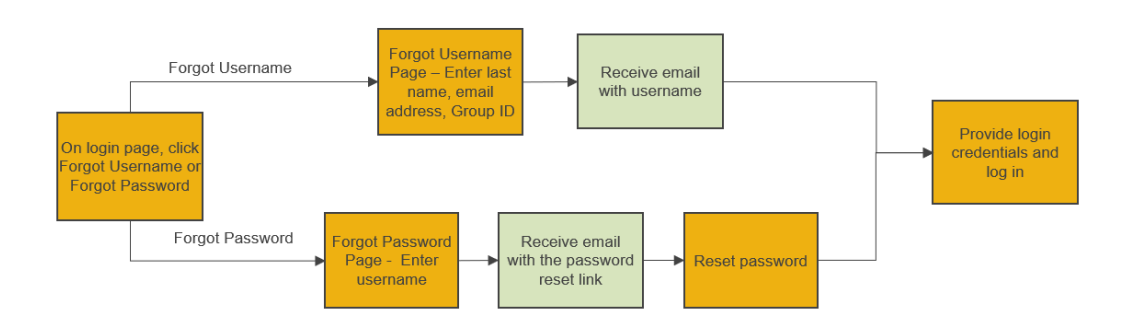

Let us look at the steps in detail for Recover Username & Password:

#### Purpose: Recover Username & Password.

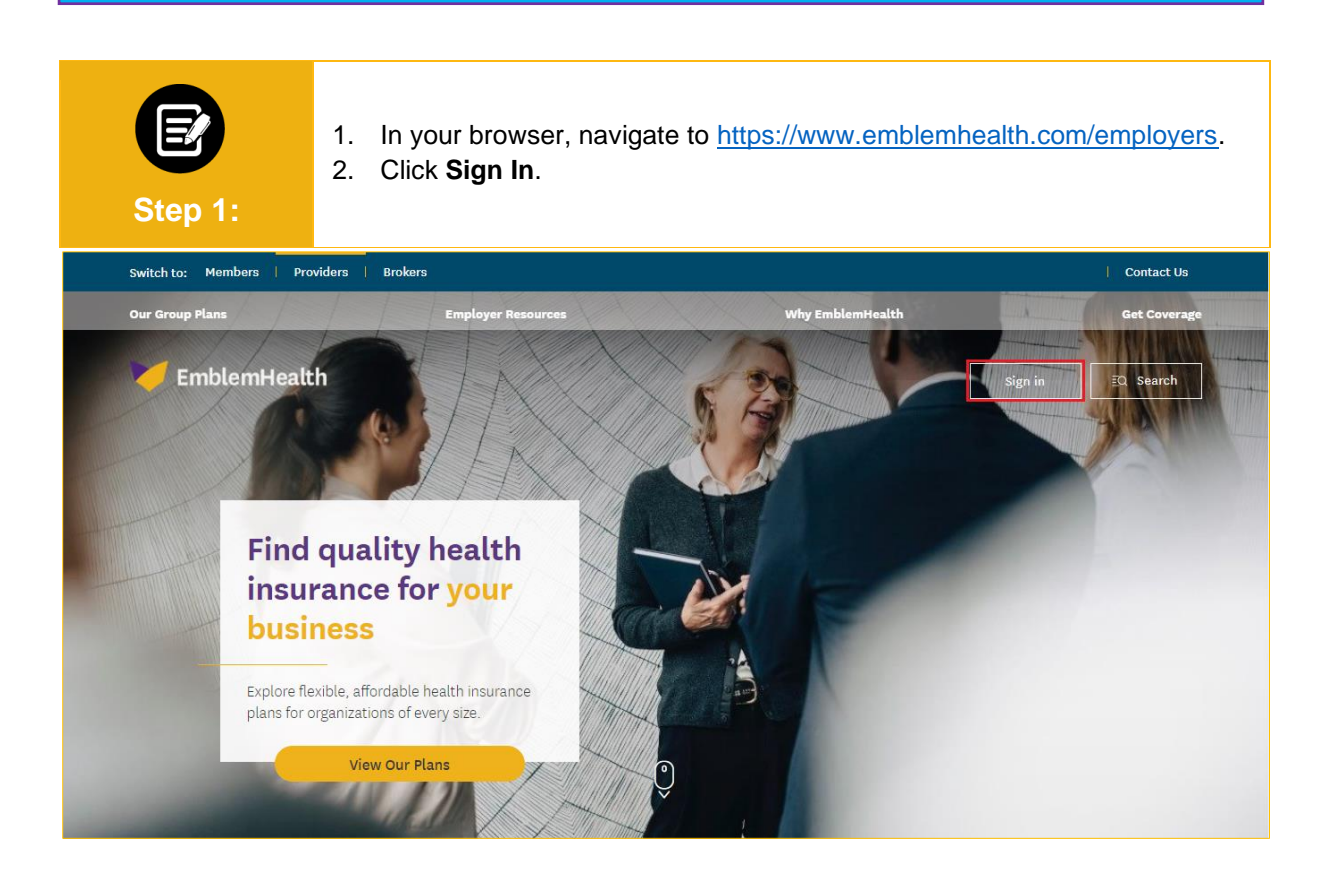

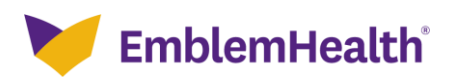

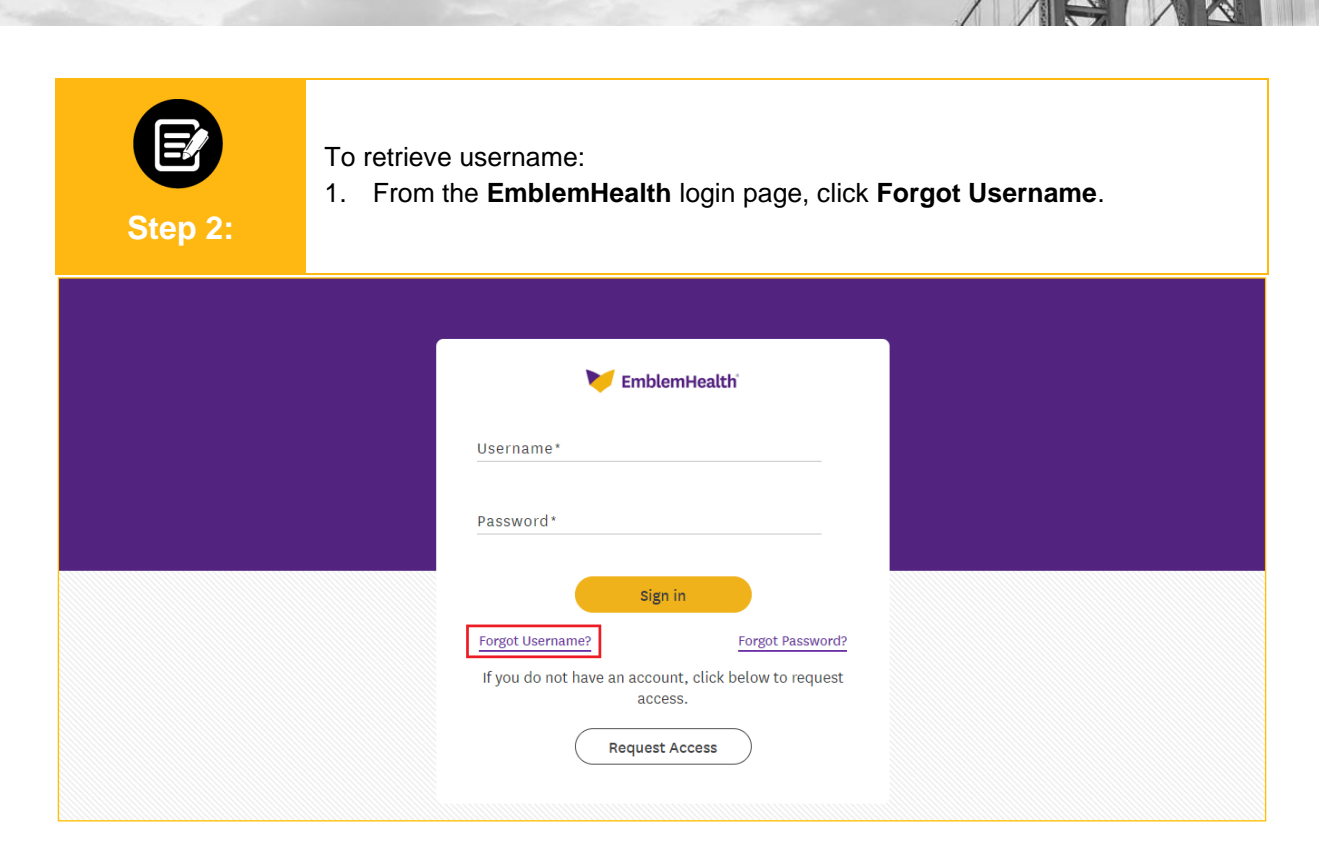

| Step 3:                                                                                                    | <ul> <li>The Forgot Username screen displays.</li> <li>1. Enter Last Name, Email Address, and Group ID.</li> <li>2. Click Retrieve my Username.</li> </ul> |  |
|----------------------------------------------------------------------------------------------------|----------------------------------------------------------------------------------------------------|--|
| <b>EmblemHealth</b>                                                                                                    |                                                                                                    |  |
|                                                                                                    | Forgot Username?                                                                                                    |  |
| Please enter your last name and email address below. We'll send your username to the email address we have on file for you. |                                                                                                    |  |
|                                                                                                    |                                                                                                    |  |
| Last Name* 🕛                                                                                                    |                                                                                                    |  |
| Email Address*                                                                                                    |                                                                                                    |  |
|                                                                                                    |                                                                                                    |  |
| Group ID*                                                                                                    |                                                                                                    |  |
| *Required information                                                                                                    |                                                                                                    |  |
|                                                                                                    | Retrieve my Username                                                                                                    |  |
|                                                                                                    | Cancel                                                                                                    |  |

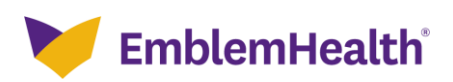

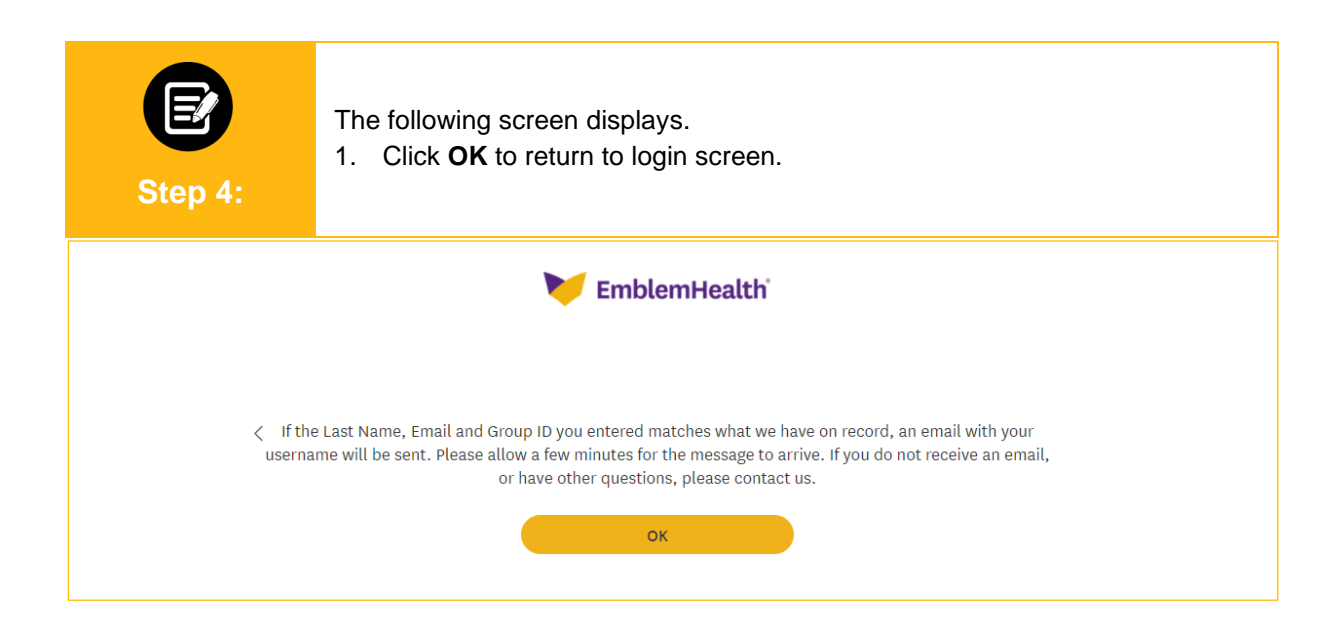

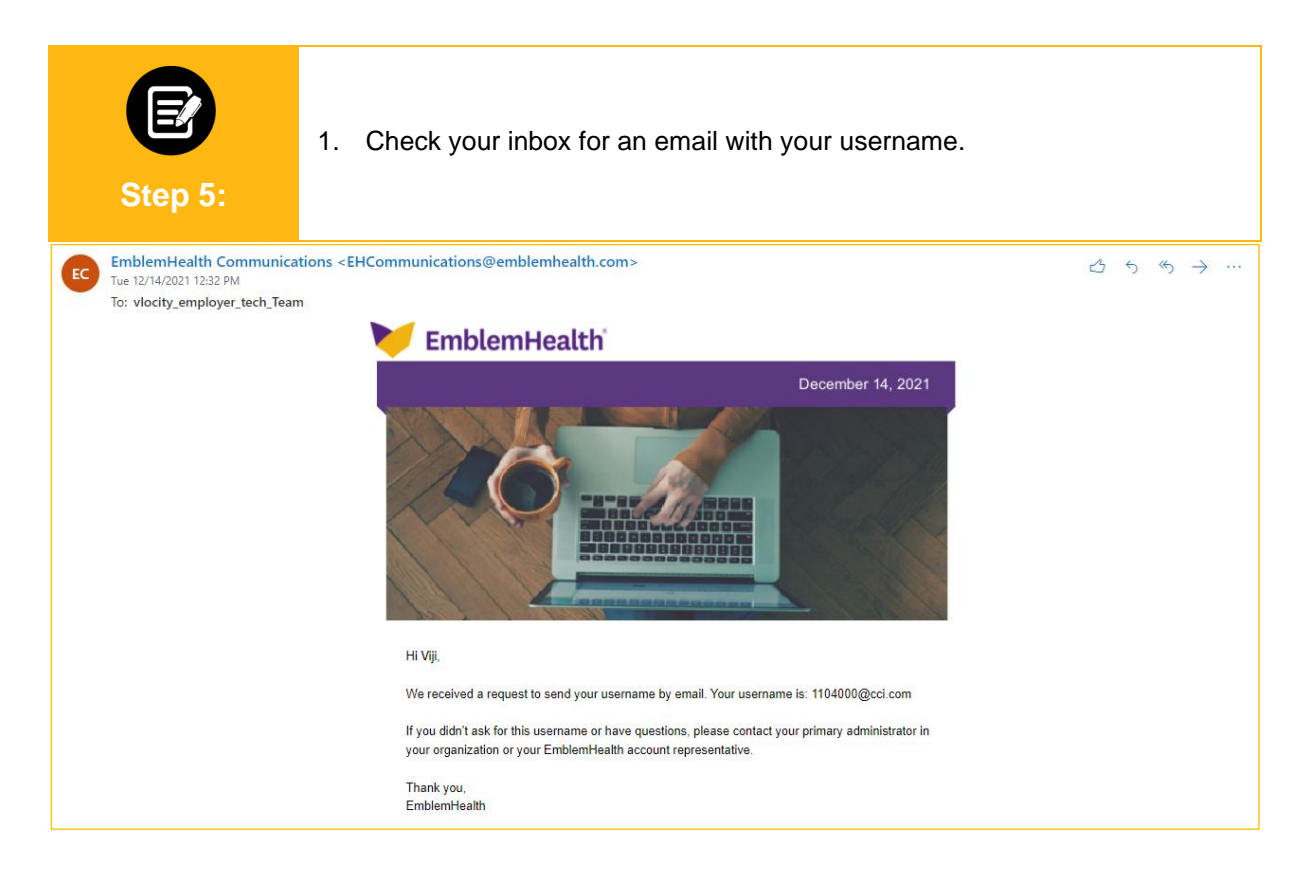

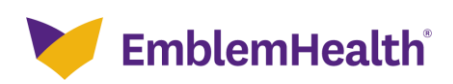

| To retri                                         | eve password:                                                                                                    |
|--------------------------------------------------|----------------------------------------------------------------------------------------------------|
| 1. Fro                                           | m the <b>EmblemHealth</b> Home page, click <b>Forgot Password</b> .                                                                     |
|                                                  | EmblemHealth' Username* Password* Sign in Forgot Username? If you do not have an account, click below to request access. Request Access |
| Forgot                                           | Password screen displays.                                                                                                    |
| 1. Ent                                           | er <b>Username.</b>                                                                                                    |
| 2. Clic                                          | k <b>Reset Password.</b>                                                                                                    |
| To reset your j<br>Username*<br>*Required inforr | Dessword, we'll need your username. We'll send password reset instructions to the email address associated with your account.           |

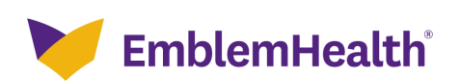

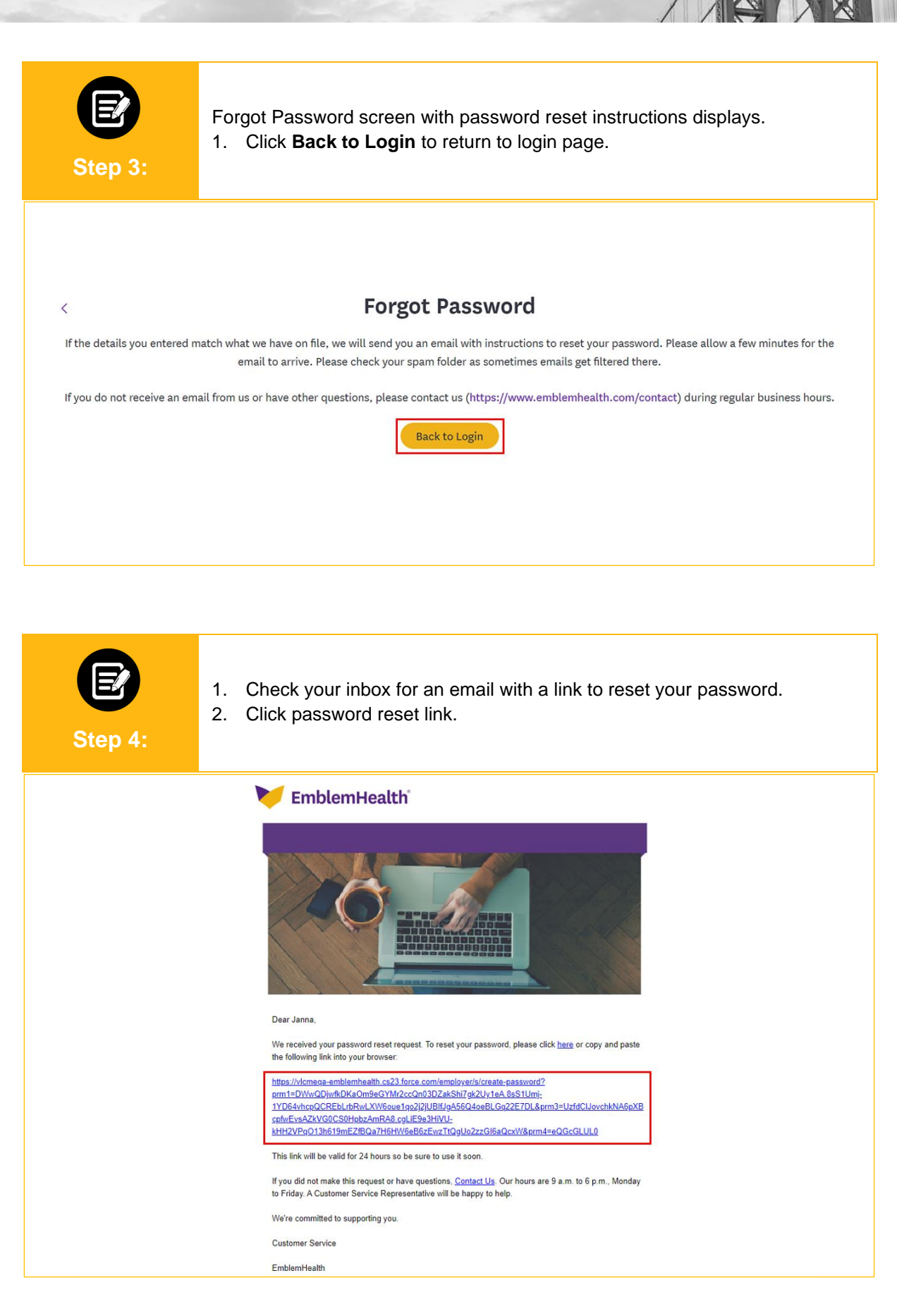

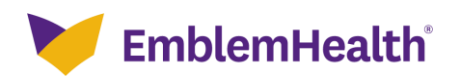

| E<br>Step 5: | <ul><li>The Create &amp; Confirm Password screen displays.</li><li>1. Enter a new password and re-enter the password to confirm.</li><li>2. Click <b>Next</b>.</li></ul>         |
|--------------|----------------------------------------------------------------------------------------------------|
|              | 🤝 EmblemHealth                                                                                                    |
|              | Create and Confirm Password<br>Choose a password that is hard to guess but easy to remember.                                                                                     |
|              | New Password* ① Confirm Password*                                                                                                    |
|              | Your Password<br>Minimum of eight (8) characters long.<br>Must be a combination of at least three of the following:<br>Upper case<br>Lower case<br>Numbers<br>Special characters |
|              | Next<br>Cancel                                                                                                    |

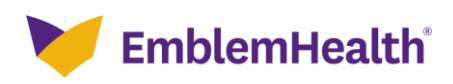

| Step 6:                                                                                                    | <ol> <li>The Two-Step Account Verification screen displays.</li> <li>Select Email Address or Mobile Number to choose where you want to receive a verification code.<br/>Note: In this example, we will choose Email Address.</li> <li>Click Request Code.</li> <li>Check your inbox for an email with your verification code.</li> <li>Enter the code.</li> <li>Click Next to my Account.</li> </ol> |  |  |
|----------------------------------------------------------------------------------------------------|----------------------------------------------------------------------------------------------------|--|--|
| 🚩 EmblemHealth                                                                                                    |                                                                                                    |  |  |
|                                                                                                    |                                                                                                    |  |  |
| < Two-Step Account Verification                                                                                                    |                                                                                                    |  |  |
| For security reasons, we require a secondary verification step before you can access your account.                                          |                                                                                                    |  |  |
|                                                                                                    | Where should we send this code?                                                                                                    |  |  |
| Email Address<br>Mabile Number                                                                                                    |                                                                                                    |  |  |
| Request Code                                                                                                    |                                                                                                    |  |  |
| Request code                                                                                                    |                                                                                                    |  |  |
| We've sent a code to your email address at jxxxxxy@emblemhealth.com. Please<br>check your email now as this code will expire in 15 minutes. |                                                                                                    |  |  |
| Haven't received a code? Request a new one.                                                                                                 |                                                                                                    |  |  |
| Having trouble receiving code? Try a different way.                                                                                         |                                                                                                    |  |  |
|                                                                                                    |                                                                                                    |  |  |
|                                                                                                    |                                                                                                    |  |  |
|                                                                                                    | Remember my browser                                                                                                    |  |  |
| Next to My Account                                                                                                    |                                                                                                    |  |  |

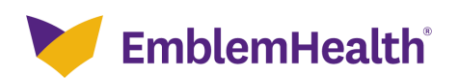

# Thank You